#### PROCEDURA DI ISCRIZIONE AL PERCORSO ABBREVIATO 24 CFU

### 1.ACCESSO ALLA PIATTAFORMA. Si può effettuare dal sito <u>www.unitus.it-</u> Portale studente – Usa le tue credenziali già utilizzate per la preiscrizione.

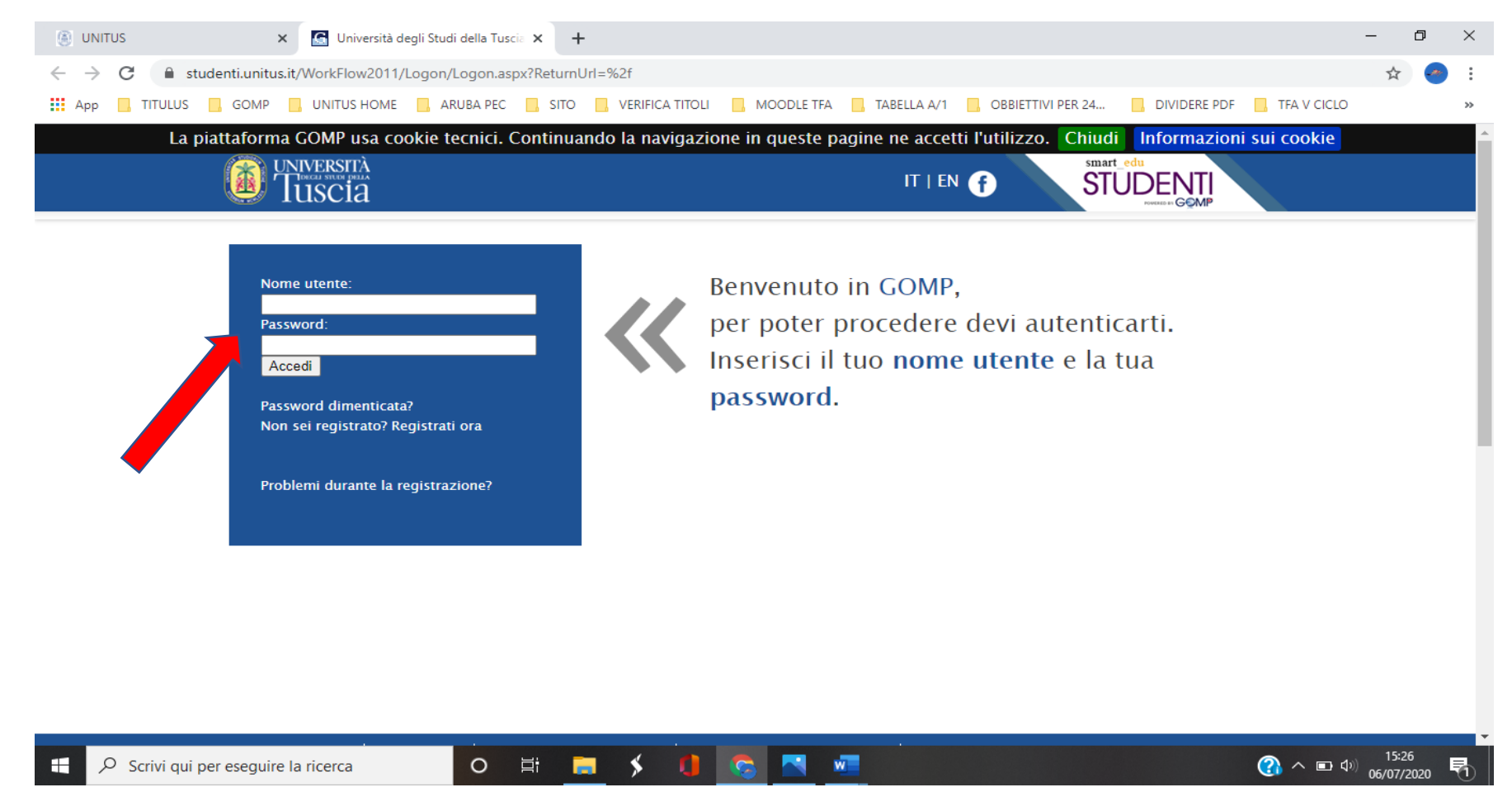

## 2. Nell'area "Iscrizione" cliccare "Percorso 24 Cfu (PeF24)" > DOMANDA DI ISCRIZIONE

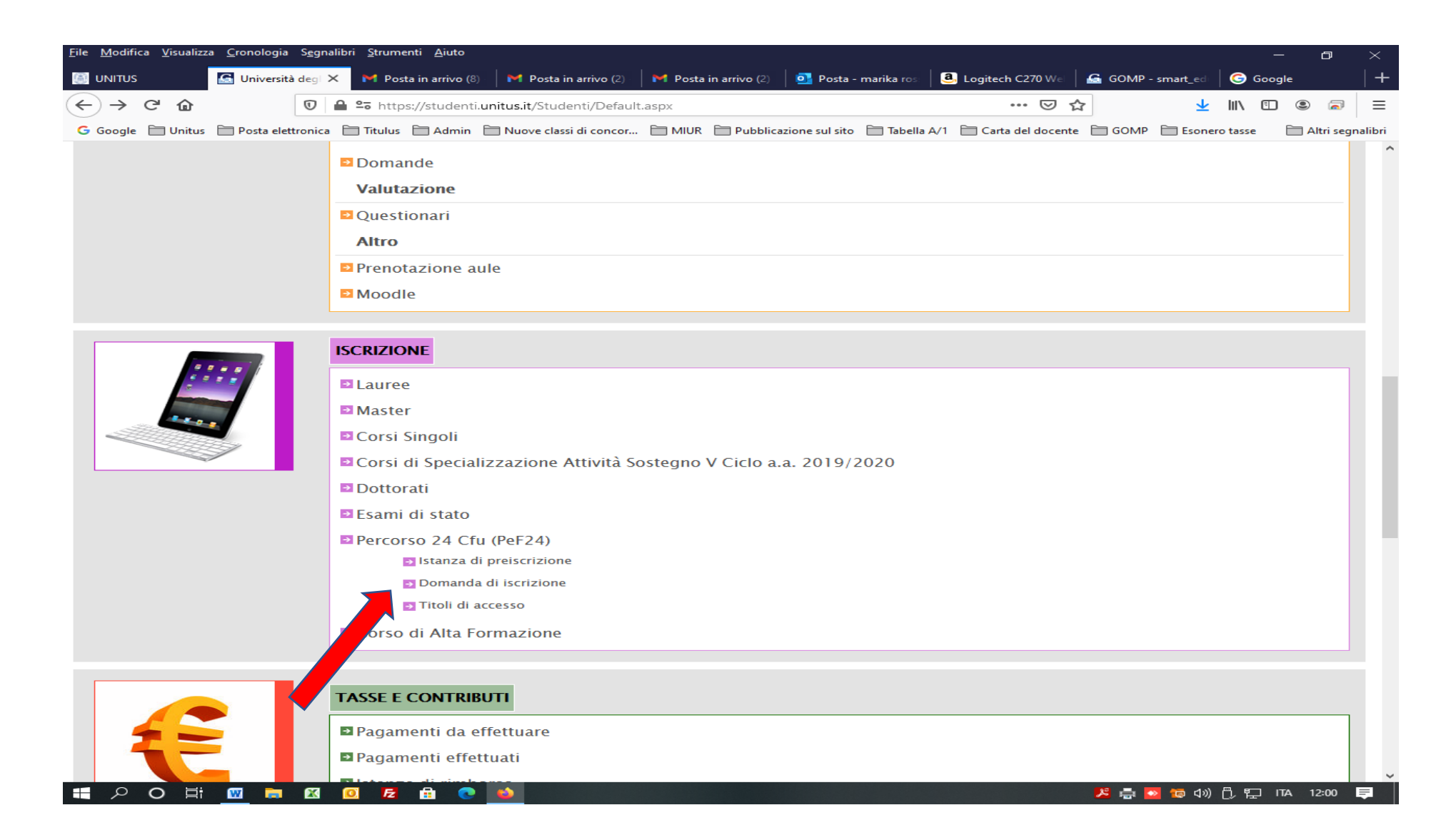

# 3. Si aprirà la presente pagina. Cliccare su "Elenco".

| <u>F</u> ile <u>M</u> odifica <u>V</u> isualizza <u>C</u> ronologia | S <u>eg</u> nalibri <u>S</u> trumenti <u>A</u> iu | to                                                                  |                                                           |                                                       |                                                    |                        | _              | 0 ×             |
|---------------------------------------------------------------------|---------------------------------------------------|---------------------------------------------------------------------|-----------------------------------------------------------|-------------------------------------------------------|----------------------------------------------------|------------------------|----------------|-----------------|
| 🔄 UNITUS 💁 Universita                                               | à degl 🗙 🛛 M Posta in arriv                       | vo (9) 🛛 衬 Posta in arrivo (2)                                      | 🎽 Posta in arrivo (2)                                     | 💁 Posta - marika ros                                  | 🖲 Logitech C270 Wei 🛛                              | GOMP - smart_ed        | Google 🕞       | +               |
| ← → ♂ ☆                                                             | 🗊 🔒 🖙 https://stud                                | enti. <b>unitus.it</b> /Studenti/Operat                             | tivo/Immatricolazioni/Ne                                  | wImmatricolazione.asp                                 | x?TypeM= 🚥 💟 🏠                                     | <u>+</u>               | III\ 🗉 🙁       |                 |
| G Google 📄 Unitus 🚞 Posta elet                                      | ttronica 🗎 Titulus 🗎 Adr                          | min  🗎 Nuove classi di concor                                       | 🗎 MIUR 📋 Pubblicazi                                       | one sul sito  🗎 Tabella A                             | /1 🛅 Carta del docente                             | GOMP 🛅 Esone           | ro tasse 🛛 🗎 A | ltri segnalibri |
| La piattaforma GO                                                   | OMP usa cookie tecn                               | ici. Continuando la nav                                             | igazione in queste                                        | pagine ne accetti                                     | l'utilizzo. Chiudi                                 | Informazioni s         | ui cookie      |                 |
|                                                                     | SCIA                                              |                                                                     |                                                           | IT   EN                                               | f STU                                              |                        |                |                 |
| Dati personali 👻 Carriera                                           | - Iscrizione - T                                  | asse e contributi 👻 🛛 Imp                                           | oostazioni 👻                                              |                                                       |                                                    | Неір                   | Home           | Esci            |
| Sei in Home > Iscrizione > Percorso 2                               | 24 Cfu (PeF24) > Domanda                          | di iscrizione                                                       |                                                           |                                                       |                                                    |                        |                |                 |
| IMMATRICOLAZIONE                                                    |                                                   |                                                                     |                                                           |                                                       |                                                    |                        |                |                 |
| Scelta del tipo di corso                                            |                                                   |                                                                     |                                                           |                                                       |                                                    |                        |                |                 |
|                                                                     |                                                   |                                                                     |                                                           |                                                       | Corsi                                              | Im                     | matricolazio   | ne              |
| Percorso verifica requisi                                           | ti FIT                                            |                                                                     |                                                           |                                                       | 1                                                  |                        | Elenco         |                 |
|                                                                     |                                                   |                                                                     |                                                           |                                                       |                                                    |                        |                |                 |
| Privacy e co                                                        | okies Note legali                                 | Servizio reclami (modulo)                                           | Amministrazione tra                                       | sparente 📔 Albo di a                                  | ateneo – bandi di gara, co                         | oncorsi e atti normati | vi             |                 |
|                                                                     | UNIVERSITA DEGLI STUD<br>e-mail: infoperme@       | I DELLA TUSCIA – Rettorato, Vi<br>Punitus.it – Posta Elettronica Ce | a S.M. in Gradi n.4, 01100<br>ertificata: protocollo@pec. | ) Viterbo, ITALY – Tel. 0<br>unitus.it – C.F. 8002903 | 0761.3571 – N.Verde 800<br>30568 – P.IVA 005755605 | 007464<br>560          | тор            |                 |
|                                                                     | GOMP studenti – smart_e                           | du - versione 10.13.1.6 - Matrico                                   | ola: (landiorio Emilia)@TOR1<br>2005-2021                 | 71.13208/2i5cpjcmkamj3                                | 4tdmgkgc3mb – © www.be                             | smart.it               |                |                 |
|                                                                     | 🕅 🔟 🛃 🔒                                           | 💽 🖕                                                                 |                                                           |                                                       |                                                    | 🏓 🚍 💽 🧔 d»)            | の記 日本 1        | 2:05            |

4. Si aprirà la presente pagina, nella quale cliccare su "Immatricolazione".

| <u>F</u> ile <u>M</u> odifica <u>V</u> isualizza <u>C</u> ronologia S <u>e</u> gnalibri <u>S</u> trumenti <u>A</u> iuto  |                                    | —                        | o ×                                   |
|----------------------------------------------------------------------------------------------------|------------------------------------|--------------------------|---------------------------------------|
| 🔄 UNITUS 🔄 Università degi 🗙 M Posta in arrivo (9) 🛛 M Posta in arrivo (2) 🔷 M Posta in arrivo (2) 👘 Posta in arrivo (2) | os: 🛛 🧕 Logitech C270 Wei 🗍 💪 G    | 60MP - smart_ed 🛛 🌀 Goog | le   +                                |
| ← → C                                                                                                    | .aspx?TypeM= 👓 😒 🏠                 | <u>↓</u> III\ 🗊          | =                                     |
| G Google 📋 Unitus 📄 Posta elettronica 📄 Titulus 🗎 Admin 📄 Nuove classi di concor 📄 MIUR 📄 Pubblicazione sul sito 📄 Tabe  | ella A/1 📋 Carta del docente 📄 🤅   | GOMP 📄 Esonero tasse     | 🚞 Altri segnalibri                    |
| La piattaforma GOMP usa cookie tecnici. Continuando la navigazione in queste pagine ne acce                              | tti l'utilizzo. Chiudi In          | formazioni sui cooki     | • • • • • • • • • • • • • • • • • • • |
| TUSCIA IT   E                                                                                                    | N <b>f</b>                         |                          |                                       |
| Dati personali 👻 Carriera 👻 Iscrizione 👻 Tasse e contributi 👻 Impostazioni 👻                                             |                                    | Help Home                | Esci                                  |
| Sei in Home > Iscrizione > Percorso 24 Cfu (PeF24) > Domanda di iscrizione                                               |                                    |                          |                                       |
| IMMATRICOLAZIONE                                                                                                    |                                    |                          |                                       |
| Elenco dei corsi                                                                                                    |                                    |                          |                                       |
| Dipartimento di Università degli Studi della Tuscia                                                                      |                                    |                          |                                       |
|                                                                                                    | Classe di laurea                   | Immatricolazion          | e                                     |
| II CICLO PERCORSO FORMATIVO 24 CFU 2020/2021                                                                             | Percorso FIT                       | Immatricolazion          |                                       |
|                                                                                                    | 1                                  |                          |                                       |
| << Torna all'elenco                                                                                                    |                                    |                          |                                       |
|                                                                                                    |                                    |                          |                                       |
|                                                                                                    |                                    |                          |                                       |
|                                                                                                    |                                    |                          |                                       |
|                                                                                                    |                                    | ,<br>,                   |                                       |
|                                                                                                    |                                    |                          |                                       |
|                                                                                                    |                                    |                          |                                       |
|                                                                                                    |                                    |                          |                                       |
|                                                                                                    |                                    |                          |                                       |
|                                                                                                    |                                    |                          |                                       |
|                                                                                                    |                                    |                          |                                       |
|                                                                                                    |                                    |                          |                                       |
| Privacy e cookies   Note legali   Servizio reclami (modulo)   Amministrazione trasparente   Albo                         | o di ateneo - bandi di gara, conco | rsi e atti normativi     |                                       |
| 📲 🔎 O 🛱 🚾 🐂 🖾 🤨 🖻 💿 🛸                                                                                                    | ×                                  | 🚍 🔯 🔯 රා) 🖏 🐑 🛯          | 7A 12:06 📮                            |

# 5. Selezionare "Immatricolazione con abbreviazione per titolo già conseguito". Dopo di chè cliccare su "Procedi"

| le <u>M</u> odifica <u>V</u> isualizza <u>⊂</u> ronologia S <u>e</u> gnalibri <u>S</u> trumenti <u>A</u> iuto                                                                                                    |                                |                           |               |            | ð          |
|----------------------------------------------------------------------------------------------------|--------------------------------|---------------------------|---------------|------------|------------|
| 🛿 UNITUS Minimum Minimum Mini | 🛛 💁 Posta - marika ros 🔹 🧟 Log | jitech C270 Wei 📔 🚰 GON   | IP - smart_ed | 🕒 Google   |            |
| ↔ ↔ C 🏠 💿 🖴 ttps://studenti.unitus.it/Studenti/Operativo/Immatricolazioni/N                                                                                                    | lewImmatricolazione.aspx?TypeN | ☆ 🤍 ····  =               | $\mathbf{T}$  |            | 3 🗟        |
| G Google 🗎 Unitus 🗎 Posta elettronica 📄 Titulus 🗎 Admin 🗎 Nuove classi di concor 🗎 MIUR 🗎 Pubblica                                                                                                    | zione sul sito 📋 Tabella A/1 📋 | Carta del docente 🛛 🗎 GON | /IP 🚞 Esone   | ro tasse 📄 | Altri segn |
| La piattaforma GOMP usa cookie tecnici. Continuando la navigazione in quest                                                                                                    | e pagine ne accetti l'utiliz   | zo. Chiudi Infor          | mazioni s     | ui cookie  |            |
| Tuscia                                                                                                    | IT   EN 🕤                      | STUDE                     |               |            |            |
| Dati personali 👻 Carriera 👻 Iscrizione 👻 Tasse e contributi 👻 Impostazioni 👻                                                                                                    |                                |                           | Help          | Home       | Esci       |
| i in Home > Iscrizione > Percorso 24 Cfu (PeF24) > Domanda di iscrizione                                                                                                    |                                |                           |               |            |            |
| ndicare il tipo di immatricolazione<br>O Immatricolazione                                                                                                    |                                |                           |               |            |            |
| OTrasferimento da un altro ateneo                                                                                                    |                                |                           |               |            |            |
| $\bigcirc$ Immatricolazione con riconoscimento esami a seguito di rinuncia                                                                                                    |                                |                           |               |            |            |
| <ul> <li>Immatricolazione con riconoscimento esami a seguito di decadenza</li> </ul>                                                                                                    |                                |                           |               |            |            |
| << Torna all'elenco                                                                                                    |                                | Procedi >>                |               |            |            |
|                                                                                                    |                                |                           |               |            |            |

# 

6. Selezionato il tasto "**Procedi**", si aprirà la seguente pagina, dove verrà visualizzato il dettaglio della convalida (comprese le eventuali integrazioni da effettuare). Se sei uno studente UNITUS apparirà il solo contributo di € 16,00 del bollo virtuale. Se NON sei uno studente UNITUS clicca sulla "**Matita**" per rilasciare l'autorizzazione all'accesso da parte del sistema alla banca dati INPS per il recupero della dichiarazione del valore ISEE ai fini del calcolo del contributo da versare. Se NON dichiarato il suddetto valore la piattaforma genererà il contributo più elevato. Al termine Cliccare su "**Procedi con l'immatricolazione**".

| <u>F</u> ile <u>M</u> odifica <u>V</u> isualizza <u>C</u> ronologia S <u>e</u> gnalibri <u>S</u> trumenti <u>A</u> iu | uto                                                  |                                                                       |                                   |                            | - 0                          |
|----------------------------------------------------------------------------------------------------|------------------------------------------------------|-----------------------------------------------------------------------|-----------------------------------|----------------------------|------------------------------|
| 🧾 UNITUS - Percorso 24 CFU 2020 🗙 🛛 M Posta in arrivo (7) - m                                                         | arika.ross 🗙 🔚 Università degli Studi della T        | usc 🗙 🛛 📴 Posta - marika rossi - Outlook 💈                            | 🗙 🛛 🔓 GOMP - smart_edu b          | by Be Smarl $	imes \mid +$ |                              |
| ← → C û                                                                                                    | lenti. <b>unitus.it</b> /Studenti/Operativo/Immatric | olazioni/NewImmatricolazione.aspx?Type!                               | M= ••• 🛛 🏠                        | <u>↓</u> III\ (            | 1 2 🧟                        |
| G Google 📄 Unitus 📄 Posta elettronica 📄 Titulus 🗎 Ad                                                                  | min 🗎 Nuove classi di concor 🗎 MIUR 🚦                | 📄 Pubblicazione sul sito  📄 Tabella A/1 📄                             | Carta del docente 🛛 🗎 GOMP        | 🚞 Esonero tasse            | 🚞 Altri segnal               |
| La piattaforma GOMP usa cookie tecr                                                                                   | iici. Continuando la navigazione i                   | n queste pagine ne accetti l'utiliz                                   | zzo. Chiudi Inform                | nazioni sui coo            | kie                          |
| Tuscia                                                                                                    |                                                      | IT   EN f                                                             | STUDEN                            |                            |                              |
| Dati personali 👻 Carriera 👻 Iscrizione 👻                                                                              | Tasse e contributi 👻 Impostazioni 🤘                  |                                                                       |                                   | Help Hor                   | ne Esci                      |
| Sei in Home > Iscrizione > Percorso 24 Cfu (PeF24) > Domanda                                                          | di iscrizione                                        |                                                                       |                                   |                            |                              |
| IMMATRICOLAZIONE                                                                                                    |                                                      |                                                                       |                                   |                            |                              |
| CORSO DI LAUREA                                                                                                    |                                                      |                                                                       |                                   |                            |                              |
| Denominazione                                                                                                    | Il ciclo percorso formativo 24 c                     | Fu                                                                    |                                   |                            |                              |
| Classe di laurea                                                                                                    | FIT Percorso FIT                                     |                                                                       |                                   |                            |                              |
| DETTAGLIO DELLA CONVALIDA                                                                                             |                                                      |                                                                       |                                   |                            |                              |
| Attività o insegnamento/i s                                                                                           | iostenuto/i                                          |                                                                       | Riconosciuto/i per                |                            |                              |
| • 4741 ANTROPOLOGIA CULTURALE (30/30) 6 cfu in B<br>M-DEA/01                                                          | Beni demoetnoantropologici e ambientali              | • 119229 Antropologia Culturale (vo<br>o richiesta integrazione per 2 | to mancante) 8 cfu in M-DE<br>cfu | A/01                       |                              |
| DICHIARAZIONE ISEE                                                                                                    |                                                      |                                                                       |                                   |                            |                              |
| Valore ISEE Valore ISP                                                                                                | Valore SE Anno reddite                               | Numero attestazione                                                   | Data attestazione                 | Dichiaro                   |                              |
| Nessun dato inserito                                                                                                  |                                                      |                                                                       |                                   |                            | 100 North Contraction (1997) |
| << Annulla opera:                                                                                                    | zione                                                | Procedi co                                                            | on l'immatricolazion              | ie >>                      |                              |
|                                                                                                    |                                                      |                                                                       |                                   |                            |                              |

💿 🗤 🍈

🔎 🛋

🖵 ITA 16:48

 7. Selezionato il tasto "Procedi con l'immatricolazione", si aprirà la una pagina riepilogativa "Conferma dei dati per l'immatricolazione" recante i dati personali e dati dell'iscrizione. Se i suddetti dati sono corretti, cliccare su "Procedi con l'immatricolazione"
 8. Si aprirà la seguente pagina. Cliccare su "Vai all'area tasse, contributi e pagamenti"

| <u>F</u> ile <u>M</u> odifica <u>V</u> isualizza <u>C</u> ronologia S <u>e</u> gnalibri <u>S</u> trumenti <u>A</u> iuto                                                                                                    | —             | o ×             |
|----------------------------------------------------------------------------------------------------|---------------|-----------------|
| 📓 UNITUS M Posta in arrivo ( M link preprod - it 📓 Università de 🗙 M Posta in arrivo ( M Posta in arrivo ( O Posta - marika e ) 🖲 Logitech C270 ( 📓 GOMP - smart_ )                                                                                                    | Google Google | +               |
| (←) → C ŵ          Image: D line https://unitus-studenti-test.gomp.it/Studenti/Operativo/Immatricolazioni/NewImmatricolazione.aspx? ···· Image: C line https://unitus-studenti-test.gomp.it/Studenti/Operativo/Immatricolazioni/NewImmatricolazione.aspx? ···· Image: C line https://unitus-studenti-test.gomp.it/Studenti/Operativo/Immatricolazioni/NewImmatricolazione.aspx? ···· Image: C line https://unitus-studenti-test.gomp.it/Studenti/Operativo/Immatricolazioni/NewImmatricolazione.aspx? ···· Image: C line https://unitus-studenti-test.gomp.it/Studenti/Operativo/Immatricolazioni/NewImmatricolazione.aspx? ···· Image: C line https://unitus-studenti-test.gomp.it/Studenti/Operativo/Immatricolazioni/NewImmatricolazione.aspx? ···· Image: C line https://unitus-studenti-test.gomp.it/Studenti/Operativo/Immatricolazioni/NewImmatricolazione.aspx? ···· Image: C line https://unitus-studenti-test.gomp.it/Studenti/Operativo/Immatricolazioni/NewImmatricolazione.aspx? ···· Image: C line https://unitus-studenti-test.gomp.it/Studenti/Operativo/Immatricolazioni/NewImmatricolazione.aspx? ···· Image: C line https://unitus-studenti-test.gomp.it/Studenti/Operativo/Immatricolazioni/NewImmatricolazione.aspx? ···· Image: C line https://unitus-studenti-test.gomp.it/Studenti/Operativo/Immatricolazioni/NewImmatricolazione.aspx? ···· Image: C line https://unitus-studenti-test.gomp.it/Studenti/Operativo/Immatricolazioni/NewImmatricolazione.aspx? ···· Image: C line https://unitus-studenti-test.gomp.it/Studenti/Operativo/Immatricolazioni/NewImmatricolazione.aspx? ···· Image: C line https://unitus-studenti-test.gomp.it/Studenti/Operativo/Immatricolazioni/NewImmatricolazione.aspx? ···· Image: C line https://unitus-studenti-test.gomp.it/Studenti/Operativo/Immatricolazioni/NewImmatricolazione.aspx? ··· Image: C line https://unitus-studenti-test.gomp.it/Studenti-test.gomp.it/Studenti-test.gomp.it/Studenti-test.gomp.it/Studenti-test.gomp.it/Studenti-test.gomp.it/Studenti-test.gomp.it/Studenti-test.gomp.it/Studenti-test.gomp.it/S | \ 🗉 🙁         |                 |
| G Google 🗋 Unitus 🗋 Posta elettronica 🗋 Titulus 🗋 Admin 🗋 Nuove classi di concor 🗋 MIUR 📄 Pubblicazione sul sito 📄 Tabella A/1 📄 Carta del docente 📄 GOMP 🚞 Esonero t                                                                                                    | asse 🗎 A      | ltri segnalibri |
| La piattaforma GOMP usa cookie tecnici. Continuando la navigazione in queste pagine ne accetti l'utilizzo. Chiudi Informazioni sui                                                                                                    | cookie        | lesse i         |
| Tuscia IT I EN T STUDENTI                                                                                                    |               |                 |
| Dati personali 👻 Carriera 👻 Iscrizione 👻 Tasse e contributi 👻 Impostazioni 👻 Help                                                                                                    | Home          | Esci            |
| Sei in Home > Iscrizione > Percorso verifica requisiti FIT > Domanda di iscrizione                                                                                                    |               |                 |
| IMMATRICOLAZIONE                                                                                                    |               |                 |
| Richiesta di immatricolazione inviata con successo                                                                                                    |               |                 |
| Vai all'area tasse, contributi e pagamenti                                                                                                    |               |                 |
|                                                                                                    |               |                 |
| Privacy a cookies 💧 Nota legali 💧 Sequizio seclami (modulo) 💧 Amministrazione trasparente 💧 Albo di steneo – bandi di essa consorsi e atti pormativi                                                                                                    |               |                 |
|                                                                                                    |               |                 |
| UNIVERSITA DEGLI STUDI DELLA TUSCIA – Rettorato, Via S.M. in Gradi n.4, 01100 Viterbo, ITALY – Tel. 0761.3571 – N.Verde 800 007464<br>e-mail: infoperme@unitus.it – Posta Elettronica Certificata: protocollo@pec.unitus.it – C.F. 80029030568 – P.IVA 00575560560                                                                                                    | тор           |                 |
| GOMP studenti - smart_edu - versione 10.13.1.6 - Matricola: 400 (BUGLIA DARIO)@TOR170.18676/oq1qtoha2csbdeydazfqezkr - © www.besmart.it<br>2005-2021                                                                                                    |               |                 |
|                                                                                                    | , 🐑 ITA 1     | 13:05 📮         |

9. Si aprirà la seguente pagina. Spuntare i pagamenti da effettuare e selezionare la modalità preferita ai fini del versamento del contributo.

| NITUS                              | M Posta in arrivo ( M link preprod - ia G Università da X M Posta in arrivo ( M Po                                                                                                    | osta in arrivo (   💁 Posta - maril                                                                                           | ka r 🧧 🥶 Logitech C270 \                | GOMP - smart                                            | 💷   🥌 Google       |         |
|------------------------------------|----------------------------------------------------------------------------------------------------|----------------------------------------------------------------------------------------------------|-----------------------------------------|---------------------------------------------------------|--------------------|---------|
| $\rightarrow$ C $\hat{\mathbf{Q}}$ | 🛛 🔒 https://unitus-studenti-test.gomp.it/Studenti/Pagamenti/TasseC                                                                                                    | ContributiPA.aspx?                                                                                                    | … ⊠ ☆                                   | $\mathbf{T}$                                            | III\ 🗉 🔍           | 2       |
| oogle 📄 Unit                       | tus 🗎 Posta elettronica 📋 Titulus 🗎 Admin 🗎 Nuove classi di concor 🗎 MIUR 🗎 Publ                                                                                                    | blicazione sul sito 🛛 🛅 Tabella A/1                                                                                          | 🚞 Carta del docente 📋                   | GOMP 🛅 Esoner                                           | ro tasse 🛛 🗎 A     | ltri se |
| La pia                             | attaforma GOMP usa cookie tecnici. Continuando la navigazione in que                                                                                                    | este pagine ne accetti l'                                                                                                    | utilizzo. Chiudi                        | Informazioni s                                          | ui cookie          |         |
|                                    |                                                                                                    | IT I EN 🧃                                                                                                    | smart_edu<br>STI II                     |                                                         |                    |         |
|                                    |                                                                                                    |                                                                                                    | 5101                                    |                                                         |                    |         |
| ti personali                       | 👻 Carriera 🚽 Iscrizione 🚽 Tasse e contributi 🚽 Impostazioni 🚽                                                                                                    |                                                                                                    |                                         | Help                                                    | Home               | Es      |
|                                    |                                                                                                    |                                                                                                    |                                         |                                                         |                    |         |
|                                    |                                                                                                    |                                                                                                    |                                         |                                                         |                    |         |
| SSE CON                            | TRIBUTI E PAGAMENTI                                                                                                    |                                                                                                    |                                         |                                                         | Help On-Lin        | _       |
| JJL, CON                           |                                                                                                    |                                                                                                    |                                         |                                                         | netp On-Lin        | e       |
|                                    |                                                                                                    |                                                                                                    |                                         |                                                         |                    |         |
|                                    |                                                                                                    |                                                                                                    |                                         |                                                         |                    |         |
|                                    |                                                                                                    |                                                                                                    |                                         |                                                         |                    |         |
| Da pagare                          | Già pagati                                                                                                    |                                                                                                    |                                         |                                                         |                    |         |
| Da pagare                          | Già pagati                                                                                                    |                                                                                                    |                                         |                                                         |                    |         |
| Da pagare                          | Già pagati<br>Descrizione                                                                                                    | Importo                                                                                                    |                                         | Scadenz                                                 | a                  |         |
| Da pagare                          | Già pagati Descrizione *                                                                                                    | Importo                                                                                                    |                                         | Scadenz                                                 | a                  |         |
| Da pagare                          | Già pagati Descrizione * 2020/2021 Bollo virtuale                                                                                                    | Importo                                                                                                    | 31/05/                                  | Scadenz<br>2021                                         | a                  |         |
| Da pagare                          | Già pagati Descrizione  2020/2021 Bollo virtuale 2020/2021 Contributo per iscrizione al Percorso Formativo 24 CFU                                                                                                    | Importo<br>EUR 16,00<br>EUR 400,00                                                                                           | 31/05//<br>31/05//                      | Scadenz<br>2021<br>2021                                 | a                  |         |
| Da pagare                          | Già pagati Descrizione  2020/2021 Bollo virtuale 2020/2021 Contributo per iscrizione al Percorso Formativo 24 CFU ZIONATO                                                                                                    | Importo<br>EUR 16,00<br>EUR 400,00<br>EUR 0,00                                                                               | 31/05/<br>31/05/                        | Scadenz<br>2021<br>2021                                 | a                  |         |
|                                    | Già pagati Descrizione  2020/2021 Bollo virtuale 2020/2021 Contributo per iscrizione al Percorso Formativo 24 CFU ZIONATO                                                                                                    | EUR 16,00<br>EUR 400,00<br>EUR 0,00                                                                                          | 31/05/:<br>31/05/:                      | Scadenz<br>2021<br>2021                                 | a                  |         |
|                                    | Già pagati  Descrizione  2020/2021 Bollo virtuale 2020/2021 Contributo per iscrizione al Percorso Formativo 24 CFU ZIONATO  viso di pagamento (bollettino) Invia avviso di pagamento                                                                                                    | EUR 16,00<br>EUR 400,00<br>EUR 0,00                                                                                          | 31/05/<br>31/05/                        | Scadenz<br>2021<br>2021<br>Paga ora                     | a                  |         |
|                                    | Già pagati  Descrizione                                                                                                    | Importo<br>EUR 16,00<br>EUR 400,00<br>EUR 0,00<br>(bollettino) in mail                                                       | 31/05/<br>31/05/                        | Scadenz<br>2021<br>2021<br>Paga ora                     | a                  |         |
|                                    | Già pagati  Descrizione  *  2020/2021 Bollo virtuale 2020/2021 Contributo per iscrizione al Percorso Formativo 24 CFU ZIONATO  viso di pagamento (bollettino) Invia avviso di pagamento                                                                                                    | Importo<br>EUR 16,00<br>EUR 400,00<br>EUR 0,00<br>(bollettino) in mail                                                       | 31/05/:<br>31/05/:                      | Scadenz<br>2021<br>2021<br>Paga ora                     | a                  |         |
|                                    | Già pagati  Descrizione  *  2020/2021 Bollo virtuale 2020/2021 Contributo per iscrizione al Percorso Formativo 24 CFU ZIONATO  viso di pagamento (bollettino) Invia avviso di pagamento                                                                                                    | Importo<br>EUR 16,00<br>EUR 400,00<br>EUR 0,00<br>(bollettino) in mail                                                       | 31/05/3                                 | Scadenz<br>2021<br>2021<br>Paga ora                     | a                  |         |
|                                    | Già pagati  Descrizione  2020/2021 Bollo virtuale 2020/2021 Contributo per iscrizione al Percorso Formativo 24 CFU ZIONATO  viso di pagamento (bollettino) Invia avviso di pagamento pagoPP pagoPP pagoPe pagoPe pagoPe                                                                                                    | Importo<br>EUR 16,00<br>EUR 400,00<br>EUR 0,00<br>(bollettino) in mail                                                       | 31/05/<br>31/05/<br>e di pagare in moda | Scadenz<br>2021<br>2021<br>Paga ora<br>Alità elettronic | a<br>:a la Pubblic | a       |
|                                    | Già pagati  Descrizione  2020/2021 Bollo virtuale 2020/2021 Contributo per iscrizione al Percorso Formativo 24 CFU ZIONATO  viso di pagamento (bollettino)  Invia avviso di pagamento  pago è un'iniziativa che consent Amo istrazione. Per maggiori inf                                                                                                    | Importo<br>EUR 16,00<br>EUR 400,00<br>EUR 0,00<br>(bollettino) in mail<br>te a cittadini e imprese<br>formazioni sito web AG | e di pagare in moda<br>D.               | Scadenz<br>2021<br>2021<br>Paga ora<br>alità elettronic | a<br>:a la Pubblic | a       |
|                                    | Già pagati         Descrizione         *       *         2020/2021 Bollo virtuale       *         2020/2021 Contributo per iscrizione al Percorso Formativo 24 CFU       *         ZIONATO       Invia avviso di pagamento         viso di pagamento (bollettino)       Invia avviso di pagamento         pago di pagamento (bollettino)       Pago di pagamento | Importo<br>EUR 16,00<br>EUR 400,00<br>EUR 0,00<br>(bollettino) in mail<br>te a cittadini e imprese<br>formazioni sito web AG | e di pagare in moda                     | Scadenz<br>2021<br>2021<br>Paga ora<br>alità elettronic | a<br>:a la Pubblic | a       |

Ħ 🖓 O 🖽 🚾 👼 🖾 🧕 🔁 🏚 💽 📦

😕 🚍 🚾 🤝 🕼 🗍 🗒 🖽 🛤